# Mise à jour du 14 janvier 2019

# Attention, vous devez suivre impérativement les étapes ci-dessous avant d'établir vos bulletins de salaire de janvier !

Ces différentes phases vont vous permettre de mettre automatiquement à jours vos profils de paie et vos bulletins de salaire avec les nouvelles rubriques applicables. Elles vous permettront également d'activer les nouvelles règles de calcul de la réduction générale.

Attention : vous devrez mettre à jour vos taux de cotisations personnels (taux accident du travail, retraite, prévoyance, ....).

#### 1°) Ouvrir l'exercice 2019

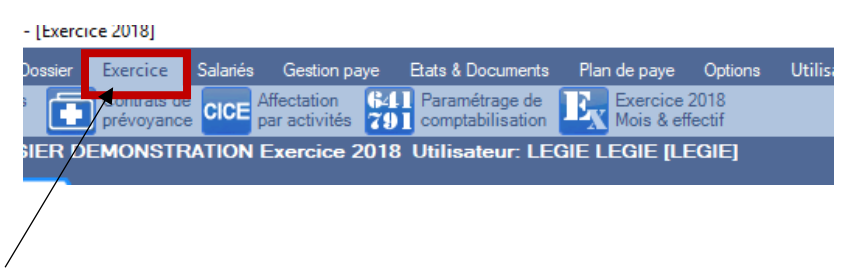

- Onglet Exercice
- Cliquer sur "Créer l'exercice 2019" (en haut à droite)

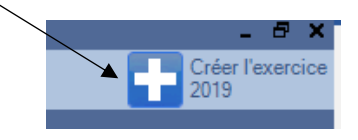

- Revenir à l'accueil pour ouvrir le dossier sur l'exercice 2019

#### 2°) Mettre les profils de paie à jour

- Onglet Plan de paie

-

- Cliquer sur "Profils" \_\_\_\_\_\_ Etats & Documents Plan de paye Options Cliquer sur "Profils" \_\_\_\_\_\_ Modéles d'activités Etats & Documents Plan de paye Options Cliquer sur "Profils & Modéles d'activités Etats & Documents Plan de paye Options Cliquer sur "Profils & Modéles d'activités Etats & Documents Plan de paye Options Cliquer sur "Profils & Modéles d'activités Etats & Documents Plan de paye Options Cliquer sur "Profils & Modéles d'activités Etats & Documents Plan de paye Options Cliquer sur "Profils & Modéles d'activités Etats & Documents Plan de paye Options Cliquer sur "Profils & Modéles d'activités Etats & Documents Plan de paye Options Cliquer sur "Profils & Modéles d'activités Etats & Documents Plan de paye Options Cliquer sur "Profils & Modéles d'activités Etats & Documents Plan de paye Options Cliquer sur "Profils & Modéles d'activités Etats & Documents Plan de paye Options Cliquer sur "Profils & Modéles d'activités & Documents Plan de paye Options Cliquer sur "Profils & Modéles d'activités & Documents Plan de paye Options Cliquer sur "Profils & Modéles d'activités & Documents Plan de paye Options Cliquer sur "Profils & Modéles d'activités & Documents Plan de paye Options Cliquer sur "Profils & Modéles d'activités & Documents Plan de paye Options & Documents Plan de paye Options & Documents P
- La liste des profils s'ouvre. Vous devrez mettre à jour tous vos profils
- Ouvrir le profil à mettre à jour (double clic)
- Cliquer sur "Actualiser rubriques"

| Liste des profils                 | Fiche Profil PRO_SAI20 (2 X |                 |                        |           |   |  |  |  |
|-----------------------------------|-----------------------------|-----------------|------------------------|-----------|---|--|--|--|
| Fiche Profil PRO_SAI20 (2 sur 19) |                             |                 |                        |           |   |  |  |  |
| Valider 🚺 Annuler 🔕 Supprim       | er 당 Nouveau                | Faire une copie | O Actualiser rubriques | Simporter | 8 |  |  |  |

- Le logiciel va automatiquement enlever les anciennes rubriques hors période de validité et va insérer les nouvelles rubriques applicables.

### **3°)** Rattacher les nouvelles rubriques dans les organismes

- Aller dans la fiche Etablissement
- Onglet "Organisme"

| Leoler Mie Spectrele (1506)     Arche entrijssement og i Dossien Denionsstruktion (1301-1)]                          |          |  |  |  |  |  |  |  |
|----------------------------------------------------------------------------------------------------|----------|--|--|--|--|--|--|--|
| Accueil Dossex Exercice Salariés Gestion paye Etats & Documents Plan de paye Options Utilisateurs Fenê               | res Aide |  |  |  |  |  |  |  |
| 🙂 💿 Panorama 🖿 Ropriétés 🕋 Siége 💽 Emplois Objet N° Objet Spect. Spectacles 🕵 bénéficiaires                          |          |  |  |  |  |  |  |  |
| Dossier courant: 001 DOSSIER DEMONSTRATION Exercice 2019 Utilisateur: Administrateur Administrateur [Administrateur] |          |  |  |  |  |  |  |  |
|                                                                                                    |          |  |  |  |  |  |  |  |
| Fiche Etablissement 001 D X Fiche Organisme URSSAF (1 sur 19)                                                        |          |  |  |  |  |  |  |  |
| Fiche Etablissement 001 DOSSIER DEMONSTRATION (1 sur 1)                                                              |          |  |  |  |  |  |  |  |
| Valider S Annuler S Supprimer établissement                                                                          |          |  |  |  |  |  |  |  |
| Informations générales Autres informations Services Organismes Taux AT Banques & réglements Options de paye          |          |  |  |  |  |  |  |  |
|                                                                                                    |          |  |  |  |  |  |  |  |
| Diptions 🚯 👐 Nouveau Modifier Supprimer Importer des organismes                                                      |          |  |  |  |  |  |  |  |
| Or Caisse code Reference contrat Nom Description DSN Dé                                                              | clarer   |  |  |  |  |  |  |  |

- Ouvrir la fiche de l'organisme concerné (double clic)
- Sélectionner dans la liste de droite les rubriques à rattacher à l'organisme

| riques liées à l' | 'organisme (205)                                      |          |          |           |                      |                 |     | Rubriques du plan de paye non liées à un organisme (79) |                       |
|-------------------|-------------------------------------------------------|----------|----------|-----------|----------------------|-----------------|-----|---------------------------------------------------------|-----------------------|
|                   | Tous 🚦 Aucun 🔡 Inverser 🛄 Tri multiple                |          |          |           |                      |                 |     | 💻 Options 👬 Tous 👬 Aucun 🚦 Inverser 🔲 Trimulti          |                       |
|                   | Description                                           | Taux glo | Taux sal | Taux patr | Nom                  | Groupe cotisant | × 1 | Description                                             | 🔺 Nom                 |
| 181 000           | URSSAF Réduction cotisations salariales sur HS regul  | 0,000    | 0,000    | 0,000     | RCT_REDCOTSALHSREGUL |                 |     | Prévoyance conseil TB                                   | RCTPREVCONSTB         |
| 182 100           | URSSAF Maladie PROF > SMIC                            | 13,000   | 0.000    | 13,000    | RCTURSSMALSUPSMPROF  |                 |     | RAFP Retraite additionnelle (FD)                        | RCTRAFPFD             |
| 183 456           | URSSAF Maladie PROF < SMIC                            | 0,750    | 0,750    | 0.000     | RCTURSSMALINFSMPROF  |                 |     | GCP Retraite 2019                                       | RCTRGCPRETRAITE2019   |
| 184 100           | URSSAF Maladie CAE > SMIC                             | 13,000   | 0.000    | 13,000    | RCTURSSMALSUPSMCAE   |                 |     | RGCP Retraite 2019 CP                                   | RCTRGCPRETRAITE2019CP |
| 185 420           | URSSAF Maladie CAE < SMIC                             | 0.750    | 0,750    | 0.000     | RCTURSSMALINFSMCAE   |                 |     | RGCP URSSAF 2019                                        | RCTRGCPURSSAF2019     |
| 186 332           | URSSAF FNAL 2012 TA PROF < SMIC (1 à 19)              | 0.100    | 0.000    | 0,100     | RCTURSSFNALTAPROFSMI |                 |     | RGCP URSSAF 2019 CP                                     | RCTRGCPURSSAF2019CP   |
| 187 332           | URSSAF FNAL 2012 TA PROF > SMIC (1 à 19)              | 0.100    | 0.000    | 0.100     | RCTURSSENALTAPROF    |                 |     | UNEDIC Fonds solidarté chômage                          | RCTUNEDICFSC          |
| 188 332           | URSSAF FNAL 2012 TA CAE < SMIC (1 à 19)               | 0.100    | 0.000    | 0.100     | RCTURSSFNALTACAESMI  |                 |     | URSSAF Accident du travail (FDT)                        | RCTURSSATEDT          |
| 189 332           | URSSAF FNAL 2012 TA CAE > SMIC (1 à 19)               | 0.100    | 0.000    | 0.100     | RCTURSSFNALTACAE     |                 |     | URSSAF Alloc. familiales 2015 (FDT) > 1.6               | RCTURSSALLO2015FDTT2C |
| 190 236           | URSSAF FNAL 2012 PROF > SMIC (20 sal. et +)           | 0.500    | 0.000    | 0.500     | RCTURSSFNALPROF20    |                 |     | URSSAF Maladie (FD) <= 2.5                              | RCTURSSMALFDINF25     |
| 191 456           | URSSAF FNAL 2012 PROF < SMIC (20 sal. et +)           | 0.500    | 0.000    | 0,500     | RCTURSSFNALPROFSMI20 |                 | Æ   | URSSAF Maladie (FD) >- Régul                            | RCTURSSMALFDREGUL     |
| 192 236           | URSSAF FNAL 2012 CAE > SMIC (20 sal. et +)            | 0,500    | 0.000    | 0,500     | RCTURSSFNALCAE20     |                 | 5   | URSSAF Maladie (FD) > 2.5                               | RCTURSSMALFDSUP25     |
| 193 236           | URSSAF FNAL 2012 CAE < SMIC (20 sal. et +)            | 0,500    | 0,000    | 0,500     | RCTURSSFNALCAESMI20  |                 |     | URSSAF Maladia (FDT)                                    | RCTURSSMALEDT         |
| 194 236           | URSSAF FNAL 2012 Brut > 150% SMIC ( 20 sal et +)      | 0,500    | 0,000    | 0,500     | RCTURSSFNAL150BR     |                 |     | URSSAF Maladie (FDT) <= 2.5                             | RCTURSSMALFDTINF25    |
| 195 000           | URSSAF Déduction forf. pat. sur HC (21 sal. et +)     | 0,000    | 0,000    | 0,000     | RCT_DFPHS21COMPLE    |                 | ~   | URSSAF Maladie (FDT) >- Régul                           | RCTURSSMALFDTREGUL    |
| 196 100           | URSSAF Allocations familiales PROF > SMIC             | 5,250    | 0,000    | 5,250     | RCTURSSALLOSUPSMIPRO |                 |     | URSSAF Maladie (FDT) > 2.5                              | RCTURSSMALFDTSUP25    |
| 197 100           | URSSAF Allocations familiales CAE > SMIC              | 3,450    | 0.000    | 3,450     | RCTURSSALLOSUPSMICAE |                 |     | URSSAF Maladie Alsace Moselle <= 2.5                    | RCTURSSMALAMINF25     |
| 198 008           | URSSAF Accident du travail PROF< SMIC                 | 0,000    | 0,000    | 0,000     | RCTURSSATPROFSMIC    |                 |     | URSSAF Maladie Alsace Moselle >- Régul                  | RCTURSSMALAMREGUL     |
| 199 100           | URSSAF Accident du travail PROF > SMIC                | 0,000    | 0.000    | 0.000     | RCTURSSATPROF        |                 |     | URSSAF Maladie Alsace Moselle > 2.5                     | RCTURSSMAAMSUP25      |
| 200 420           | URSSAF Accident du travail CAE < SMIC                 | 0.000    | 0.000    | 0.000     | RCTURSSATCAESMIC     | /               |     | URSSAF Maladie RG <= 2.5                                | RCTURSSMALRGINF25     |
| 201 100           | URSSAF Accident du travail CAE > SMIC                 | 0.000    | 0.000    | 0.000     | RCTURSSATCAE         |                 |     | URSSAF Maladie RG >- Régul                              | RCTURSSMALRGREGUL     |
| 202 004           | URSSAF Déduct. forf. PP sur HS Non Exo (1 à 20 sal.)  | 0.000    | 0.000    | 0.000     | RCTDFPHS1A20NONEX0   |                 |     | URSSAF Maladie RG > 2.5                                 | RCTURSSMALRGSUP25     |
| 203 000           | URSSAF Déduct, forf, PP sur HS Non Exo (21 sal. et +) | 0.000    | 0.000    | 0.000     | RCTDFPHS21NONEXO     |                 | Ī   | URSSAF Maladie Spectacle <= 2.5                         | RCTURSSMALSPECINF25   |

- Les basculer dans la liste de gauche à l'aide des flèches du milieu d'écran
- Valider

Vous devrez mettre à jour l'URSSAF ainsi que vos organismes de retraite complémentaire.

Attention, si vous avez 2 collecteurs pour la retraite (cadre et non cadre), veillez à bien affecter les rubriques à l'organisme correspondant (rubriques non cadre dans l'organisme collecteur non cadre, rubriques cadre dans l'organisme collecteur cadre).

### 4°) Mettre à jour le bulletin clarifié

- Onglet Plan de paie
- Menu Bulletin simplifié

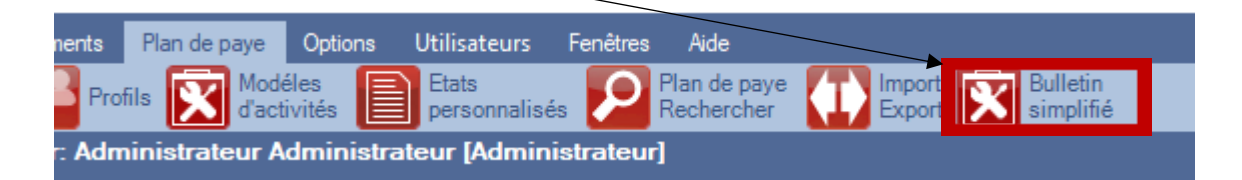

- Cliquer sur le sous-groupe à mettre à jour (à gauche)

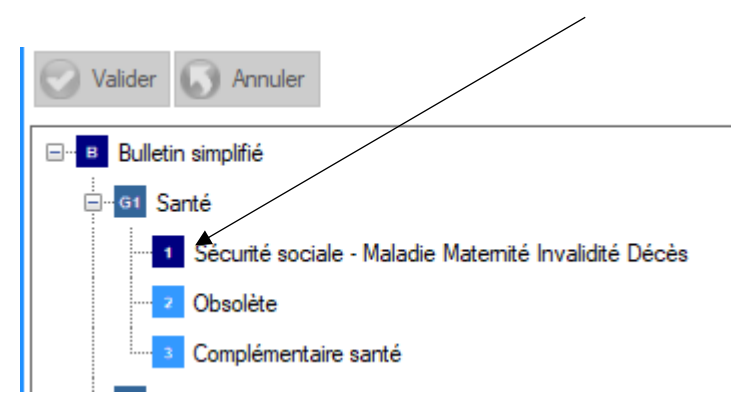

- Sélectionner les rubriques correspondantes dans la liste de droite

| tion par défau      | Sécurité sociale - Malad           | e Matemité Invalidité Décès                     |   |                                                                     |                         |
|---------------------|------------------------------------|-------------------------------------------------|---|---------------------------------------------------------------------|-------------------------|
| intian nomenani     | hada                               |                                                 |   |                                                                     |                         |
| ciptori personna    | isee                               |                                                 |   |                                                                     |                         |
| riques liées au sou | is-groupe Sécurité sociale - Malad | ie Matemité Invalidité Décès (80)               |   | Rubriques du plan de paye non liées à un groupe ou sous-groupe (70) |                         |
| Options 👬 Tou       | s 🚦 Aucun 🚦 Inverser 📃 Ti          | i multiple                                      |   | 💻 Options 👬 Tous 🚦 Aucun 👬 Inverser 🔲 Tri multiple                  |                         |
| Ordre               | Nom                                | Description                                     | ^ | Description                                                         | <ul> <li>Nom</li> </ul> |
|                     | 1 RCTAUCIFAA10                     | AUDIENS PREVOYANCE T1 Cadre Int. FAA            |   | AUDIENS CET2019 Cadre Perm. FAA                                     | RCTCET2019AUCPFAA04     |
|                     | 1 RCTURSSMALINFSMCAE               | URSSAF Maladie CAE < SMIC                       |   | AUDIENS SANTE FORF Cadre Perm. Régul                                | RCT_AUCP12FORFREGUL     |
|                     | 2 RCT_AUCP10R                      | AUDIENS PREV T1 Cadre Perm. regularisation      |   | C AUDIENS SANTE FORF Non Cadre Perm. Régul                          | RCT_AUNCP06FORFREGUL    |
|                     | 2 RCTURSSMALFDT                    | URSSAF Maladie (FDT)                            |   | CET2019 Non Cadre                                                   | RCTCET2019NC            |
|                     | 3 RCT_URSSMALFONCTDET              | URSSAF Maladie Fct. Dét.                        |   | C IRCANTEC Régularisation Part Patronale                            | RCTIRCANTECREGPP        |
|                     | 3 RCT_AUCP11R                      | AUDIENS PREV T2 Cadre Perm. régularisation      |   | C IRCANTEC Régularisation Part Salariale                            | RCTIRCANTECREGPS        |
|                     | 4 RCT_SURSSMAL                     | URSSAF Maladie Spectacle Fonctionnaire          |   | C RGCP Retraite 2019                                                | RCTRGCPRETRAITE2019     |
|                     | 4 RCT_AUAMNCP05REG                 | AUDIENS PREVOYANCE T1 AM Non Cadre Perm regul   |   | C RGCP Retraite 2019 CP                                             | RCTRGCPRETRAITE2019CP   |
|                     | 5 RCTURSSMALFD                     | URSSAF Maladie (FD)                             |   | C RGCP URSSAF 2019                                                  | RCTRGCPURSSAF2019       |
|                     | 5 RCT_AUCPFD01REG                  | AUDIENS PREVOYANCE T1 Cadre Perm. FD Regul      |   | C RGCP URSSAF 2019 CP                                               | RCTRGCPURSSAF2019CP     |
|                     | 6 RCTURSSMALPRO                    | URSSAF Maladie (Professionnalisation)           |   | C Tickets restaurant part patronale Maintien                        | RCT_TICKRESTOMAINTIEN   |
|                     | 6 RCT_AUNCP05REG                   | AUDIENS PREVOYANCE T1 NC Perm. Régul            |   | C URSSAF base CSG-CRDS                                              | RCTURSSBASECSG          |
|                     | 7 RCTURSSMALINFSM                  | URSSAF Maladie < SMIC                           |   | C URSSAF CRDS sur allocation spécifique                             | RCT_URSSCRDSALLOCSPER   |
|                     | 7 RCT_AUNCP05BIS                   | AUDIENS PREVOYANCE T1 Non Cadre Perm.2          | 4 | URSSAF CSG+CRDS Invalidité                                          | RCTURSSINV              |
|                     | 8 RCTAUAMNCP08                     | AUDIENS PREVOYANCE T2 AM Non Cadre Perm.        |   | C URSSAF Déduction forf. pat. sur HC (21 sal. et +)                 | RCT_DFPHS21COMPLE       |
|                     | 8 RCTURSSMALINFSM112               | URSSAF Maladie < SMIC 112                       |   | C URSSAF Maladie (FD) <= 2.5                                        | RCTURSSMALFDINF25       |
|                     | 9 RCTURSSMALSM150                  | URSSAF Maladie > 150% SMIC PP                   |   | C URSSAF Maladie (FD) >- Régul                                      | RCTURSSMALFDREGUL       |
|                     | 9 RCTAUAMNCP07                     | AUDIENS PREVOYANCE T2 AM Non Cadre Perm.        |   | C URSSAF Maladie (FD) > 2.5                                         | RCTURSSMALFDSUP25       |
| 1                   | 0 RCTAUNCPFD01                     | AUDIENS PREVOYANCE T1 Non Cadre Perm. FD        |   | C URSSAF Maladie (FDT) <= 2.5                                       | RCTURSSMALFDTINF25      |
| 1                   | 0 RCTURSSMALSUPSM                  | URSSAF Maladie > SMIC                           |   | C URSSAF Maladie (FDT) >- Régul                                     | RCTURSSMALFDTREGUL      |
| 1                   | 1 RCTAUNCPFAA05                    | AUDIENS PREVOYANCE T1 Non Cadre Perm. FAA       |   | C URSSAF Maladie (FDT) > 2.5                                        | RCTURSSMALFDTSUP25      |
| 1                   | 1 RCTURSSMALSUPSM112               | URSSAF Maladie > SMIC 112                       |   | C URSSAF Maladie Alsace Moselle <= 2.5                              | RCTURSSMALAMINF25       |
| 1                   | 2 RCTURSSMAL                       | URSSAF Maladie                                  |   | C URSSAF Maladie Alsace Moselle >- Régui                            | RCTURSSMALAMREGUL       |
| 1                   | 2 RCTAUNCPAPP04                    | AUDIENS PREVOYANCE T1 Non Cadre Perm. App. 1988 |   | C URSSAF Maladie Alsace Moselle > 2.5                               | RCTURSSMAAMSUP25        |
| 1                   | 3 RCTURSSMALALSMOS                 | URSSAF Maladie Alsace/Moselle                   |   | C URSSAF Maladie RG <= 2.5                                          | RCTURSSMALRGINF25       |
| 1                   | 13 RCTAUNCP05                      | AUDIENS PREVOYANCE T1 Non Cadre Perm.           |   | C URSSAF Maladie RG >- Régul                                        | RCTURSSMALRGREGUL       |
| 1                   | 4 RCTAUNCIFAA05                    | AUDIENS PREVOYANCE T1 Non Cadre Int. FAA        | / | C URSSAF Maladie RG > 2.5                                           | RCTURSSMALRGSUP25       |
| 1                   | 4 RCTURSSMALSUP                    | URSSAF Maladie supplémentaire                   | 7 | C URSSAF Maladie Spectacle <= 2.5                                   | RCTURSSMALSPECINF25     |
| 1                   | 15 RCTAUNCI05                      | AUDIENS PREVOYANCE T1 Non Cadre Int.            |   | C URSSAF Maladie Spectacle >- Régul                                 | RCTURSSMALSPECREGUL     |
| 1                   | 5 RCTURSSMALSUPSMCAE               | URSSAF Maladie CAE > SMIC                       |   | C URSSAF Maladie Spectacle > 2.5                                    | RCTURSSMALSPECSUP25     |
| 1                   | 6 BCTAUCPED01                      | AUDIENS PREVOYANCE T1 Cadre Perm ED             |   | C UBSSAE Régularisation Part patronale                              | BCTURSSMAL BEGPP        |

- Les basculer dans la liste de gauche à l'aide des flèches du milieu d'écran
- Valider

### Particularité pour la retraite :

La présentation du bulletin clarifié prévoit des sous-groupes différents pour les cadres et non cadre. Compte-tenu des règles de fusion des régimes de retraite, les tranches A et B ont été renommées tranches 1 et 2. Vous avez donc dans la présentation du bulletin simplifié deux sous-groupe complémentaires T1 et T2, une correspondant aux cotisations non cadre, l'autre aux cotisations cadre.

Petit schéma pour vous permettre d'affecter vos rubriques dans le bon sous-groupe :

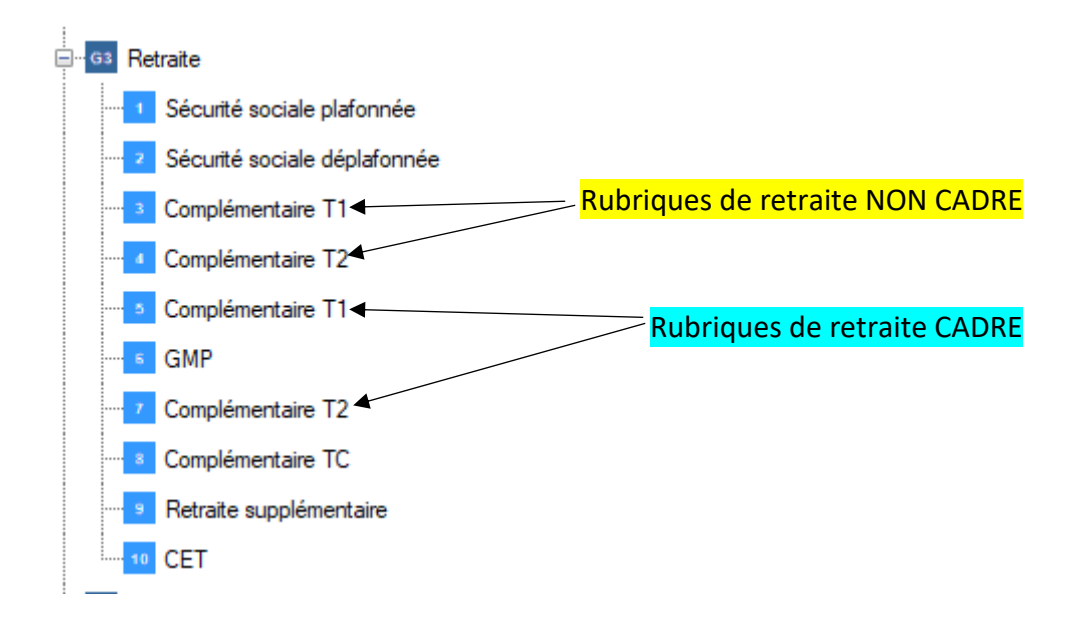

## 5°) Mettre à jour les bulletins de paie

Créer votre mois de paie et préparer vos bulletins (comme chaque mois). Vous visualisez un qui vous indique la présence de rubriques hors période de validité dans vos bulletins de paie.

| С | I |
|---|---|
| 0 | 8 |
| 0 | 8 |
| 0 | 8 |
| 0 | 8 |

- Cocher "Utilitaires" (en bas à gauche de l'écran)

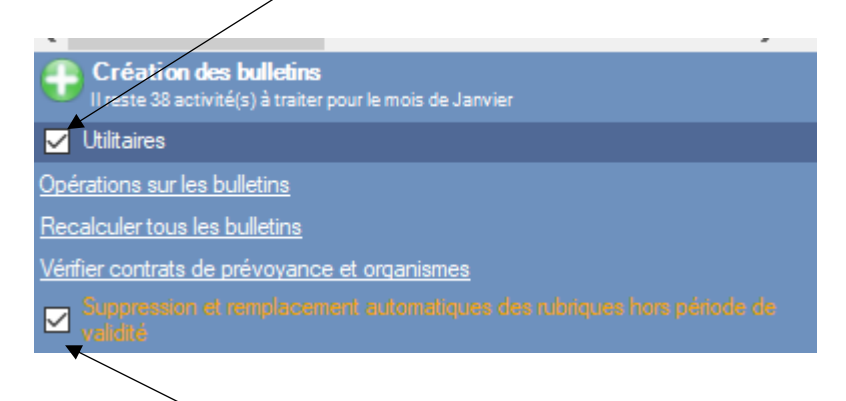

- Cocher l'option "Suppression et remplacement des rubriques hors période de validité"
- Cliquer sur "Recalculer tous les bulletins"

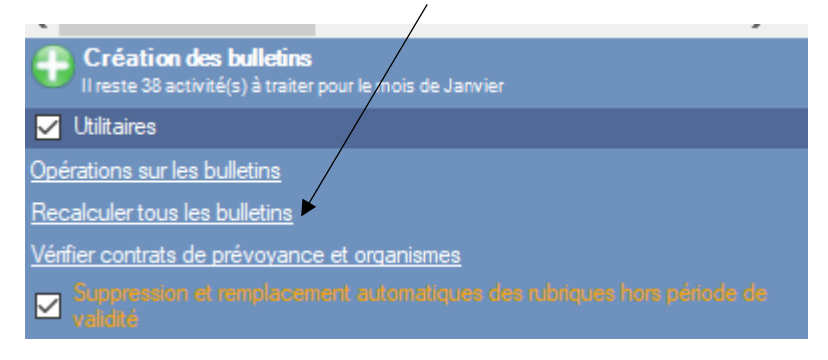